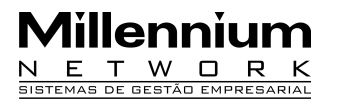

Pendências 23429 Versão 2006 Release77 Autor Francisca

### **Processo: Financeiro**

Nome do Processo: Envio e recebimento de Malote

Acesso

FINANCEIRO → Malotes

# Motivação

Recurso criado para o controle do envio e do recebimento do malote. As lojas receberão um número de malote emitido pelo Millennium Business, esse número será digitado no malote que a loja enviará com os caixas fechados. O Millennium Business receberá esse malote e fará a conferência dos caixas que contém no malote.

### Parâmetros

1 Executar o gerenciador de usuários.

### **Entradas**

Em FINANCEIRO, clique na opção Malotes. Na tela de consulta de malotes, clique no link Gerar Malote. Selecione a Filial e clique no link Efetivar. O sistema exibirá a tela com o número do malote. Clique em OK.

| WASE Workstation             | × |
|------------------------------|---|
| Numero do malote: 1369229227 |   |
| (OK)                         |   |

ENVIO DO MALOTE PELO STORE MANAGER

### Parâmetros

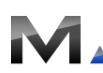

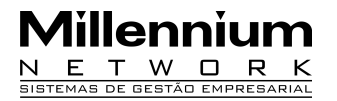

- 1 Configurar Usuário para recebimento do malote.
- 3 Fazer o fechamento do caixa

### Entrada

#### Configurar o Store administração

Na tela de consulta, clicar na opção Equipamentos, clique em Microteclado (Mapa funções), o sistema exibirá a janela par ao usuário colocar o login e senha

| Senha d   | o Supervisor       |     |         |
|-----------|--------------------|-----|---------|
| Digite se | u usuário e senha: |     |         |
| Usuário:  | 1                  |     | ОК      |
| Senha:    | (########          | ) 🕰 | Cancela |
|           |                    |     |         |
|           |                    |     |         |

Clique em OK. Na tela de Mapa de Teclas do Micro Teclado, clique com o botão direito do mouse e clique na opção Novo Item, o sistema exibirá uma janela Selecione Funções. Selecione a opção Envio de Malote

| SelecionaFuncoes |            |
|------------------|------------|
| Funções          |            |
| Envio de Malote  | Ð          |
|                  | Cancela Ok |

Clique OK. Clique em seguida no link Confirmar.

#### Envio de Malote pelo Store Manager

Na tela de consulta do Store Manager, clique na opção Envio de Malote, digite o usuário e senha. O sistema exibirá a tela de Envio de Malotes. No campo Malote digite o número do malote gerado pelo Têxtil Manager, o sistema exibirá os caixas a serem enviados pelo malote. Marque o campo Enviar dos caixas que deseja enviar no malote.

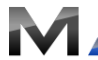

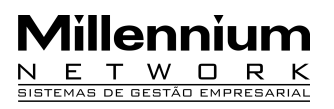

| 🗖 Envio de malotes              |                      |
|---------------------------------|----------------------|
| Malote<br>256523418             |                      |
| Enviar<br>Caixa dia: 23/04/2009 | Estacão Traba<br>999 |
| F12 Fecha F2 Cancelar           |                      |

Clique em link Fechar. O sistema exibirá a mensagem.

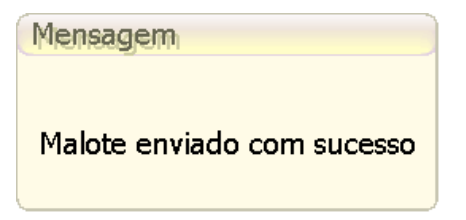

Tecle Enter para fechar o malote.

Atenção O Malote só enviado se o caixa estiver fechado.

# VALIDAÇÃO

1 O sistema exibirá somente os caixas fechados.

### **SAIDA**

1 Envio de Malote para o Millennium BM

#### Conferindo Malote no Millennium BM

Ir para Financeiro, clique na opção Malotes. Na tela de consulta de malotes, clique no link Procurar, selecione o Malote e clique no link Conferir Malote. Na tela de conferência de valores de malote, no campo Malote digite o número do malote que deseja conferir e tecle Tab. Na tela de conferência o sistema exibirá

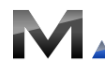

#### Millennium Network

Rua Mamoré, 200 - Bom Retiro - 01128-020 - São Paulo - SP - Tel.: 11 55 2114.1700 (PABX) - www.millennium.com.br

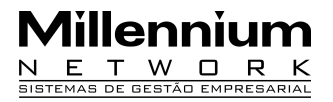

os tipos de pagamento e os valores enviados. No campo Valor Conferido preencha com os valores que consta no malote. Clique em Efetivar. O sistema emitirá a mensagem de Comando Executado com Sucesso.

Atenção! Se houver divergência de valores na conferência o sistema não validará.

# Validação e Saída

1 O sistema exibirá somente os malotes que foram enviados pelo Store Manager.

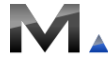